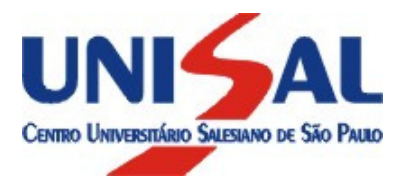

## Guia de Rematrícula On-line 2013

## Passo a passo para Rematrícula On-Line.

1. No período estipulado, acesse nosso site <u>www.unisal.br</u>, em "Aluno online", escolha o Campus onde estuda e clique no botão de avanço

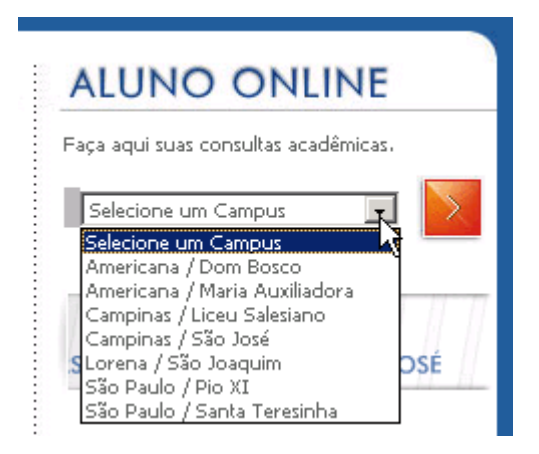

2. Aparecerá uma página semelhante à figura abaixo. Digite seu **usuário**, **senha** e clique no botão "Entrar":

| Por favor informe s                                                                                      | eus dados para efetuar acesso                                   | Alguns programas de e-mail podem considerar o e-mail enviado<br>pelo UNISAL indevidamente como SPAM, Por favor verificar sua |
|----------------------------------------------------------------------------------------------------|-----------------------------------------------------------------|----------------------------------------------------------------------------------------------------|
| Usuário (R.A.):                                                                                          | *                                                               | caixa de "Lixo eletrônico"/"Spam"                                                                                            |
| Senha:                                                                                                   |                                                                 | Rematriculas para 1ºSem. de 2013                                                                                             |
|                                                                                                    | Entrar                                                          | <u>Comunicado de rematrícula On-line</u> <u>Guia de rematrícula On-line</u>                                                  |
| <ul> <li><u>Veja aqui com</u><br/><u>boleto bancári</u></li> <li>ue aqui para trocar sua senh</li> </ul> | o emitir sua segunda via d<br>Q<br>a ou consultar seu novo RA.* | le                                                                                                    |
| <ul> <li><u>Veja aqui com</u><br/><u>boleto bancári</u></li> <li>ue aqui para trocar sua senh</li> </ul> | o emitir sua segunda via d<br>Q<br>a ou consultar seu novo RA.* | le                                                                                                    |
| <ul> <li><u>Veja aqui com</u><br/><u>boleto bancári</u></li> <li>le aqui para trocar sua senh</li> </ul> | o emitir sua segunda via d<br>Q<br>a ou consultar seu novo RA.* |                                                                                                    |
| <ul> <li><u>Veja aqui com</u><br/><u>boleto bancári</u></li> <li>Je aqui para trocar sua senh</li> </ul> | o emitir sua segunda via d<br>Q<br>a ou consultar seu novo RA.* |                                                                                                    |
| <ul> <li><u>Veja aqui com</u><br/><u>boleto bancári</u></li> <li>ue aqui para trocar sua senh</li> </ul> | o emitir sua segunda via d<br>Q<br>a ou consultar seu novo RA.* |                                                                                                    |

3. Em seguida aparecerá uma página semelhante à figura abaixo:

| 🛠 Seleção do Contexto Acadêmico                          |   |
|----------------------------------------------------------|---|
| Tipo de Usuário:<br>Aluno                                | / |
| Nível de Ensino:<br>Ensino Superior                      |   |
| Filial:<br>UNISAL - CAMPUS MARIA AUXILIADORA (AMERICANA) |   |
| Período Letivo:<br>1º Sem - 2013                         | × |
| Curso: 12<br>Direito   direito 🔽                         |   |

Ok

Importante: Escolha o 1º semestre de 2013 (1º Sem – 2013) e depois clique em "OK"

| Aluno                                                                                                    |                                                                                         | ontexto Sair |
|----------------------------------------------------------------------------------------------------|-----------------------------------------------------------------------------------------|--------------|
| Relatórios                                                                                                    | 🔄 🔮 IINTEAL - CAMBUS MADIA AUVILIADODA (AMEDICANA) / 19 Sam - 2013. / DIDETTO - DIDETTO |              |
| Secretaria<br>Disciplinas faltantes<br>Faltas por etapa<br>Histórico<br>Lista de documentos<br>Rematrícula On-line<br>Notas por etapa |                                                                                         |              |
| Atividade<br>complementar<br>Matriz curricular<br><b>% Tesouraria</b>                                                                 |                                                                                         |              |
| 2ª via de boleto<br>Posição financeira<br>O Customização                                                                              |                                                                                         |              |
| Americana<br>Campinas (Liceu)<br>Campinas (São José)<br>Cartão Universitário<br>Lorena<br>Inscrição NEO<br>Avaliação Institucional    |                                                                                         |              |
| Base Proquest                                                                                                    |                                                                                         | ₹J           |

Antes de continuar com o processo de rematrícula *on-line* clique em "**Disciplinas faltantes**" e posteriormente em "**Histórico**".

## Aparecerão páginas semelhantes às duas figuras abaixo:

| U.I.I.R                                                                                                    |                                                                                                    |                                                                                                    |                       |            |                                                       |                                                             |                                                   |
|----------------------------------------------------------------------------------------------------|----------------------------------------------------------------------------------------------------|----------------------------------------------------------------------------------------------------|-----------------------|------------|-------------------------------------------------------|-------------------------------------------------------------|---------------------------------------------------|
|                                                                                                    |                                                                                                    |                                                                                                    |                       |            |                                                       |                                                             |                                                   |
| órios                                                                                                    | 🖾 🤍 UNISAL -                                                                                                    | CAMPUS MARIA AUXILIADORA (AMERICANA) / 1º Sen                                                                                                    | n - 2013 / DI         | IREITO - D | IREITO                                                |                                                             |                                                   |
| taria                                                                                                    | Disciplinas faltante                                                                                                    | es para conclusão                                                                                                    |                       |            |                                                       |                                                             |                                                   |
| nas faltantes                                                                                                    | Cód. Disciplina                                                                                                    | Disciplina                                                                                                    |                       |            | Tipo                                                  |                                                             | Carga Horária                                     |
| or etapa                                                                                                    | 07DIR.02.3452                                                                                                    | Atividades Complementares II                                                                                                    |                       |            | Obri                                                  | gatória                                                     | 20                                                |
| 0                                                                                                    | 07DIR.03.3452                                                                                                    | Atividades Complementares III                                                                                                    |                       |            | Obri                                                  | gatória                                                     | 20                                                |
| documentos                                                                                                    | 07DIR.04.3452                                                                                                    | Atividades Complementares IV                                                                                                    |                       |            | Obri                                                  | gatória                                                     | 20                                                |
| or etapa                                                                                                    | 07DIR.05.3452                                                                                                    | Atividades Complementares V                                                                                                    |                       |            | Obri                                                  | gatória                                                     | 20                                                |
| de Horários                                                                                                    | 07DIR.06.0531                                                                                                    | Direito Administrativo II                                                                                                    |                       |            | Obri                                                  | gatória                                                     | 80                                                |
| de                                                                                                    | 07DIR.06.0541                                                                                                    | Direito do Consumidor                                                                                                    |                       |            | Obri                                                  | gatória                                                     | 40                                                |
| mentar                                                                                                    | 07DIR.06.0545                                                                                                    | Direito Penal VI (Leis Penais Especiais)                                                                                                    |                       |            | Obri                                                  | gatória                                                     | 80                                                |
| Aluno<br>Online                                                                                                    | E                                                                                                    |                                                                                                    |                       |            |                                                       |                                                             | <u>Conte</u>                                      |
| Aluno<br>Online<br>órios                                                                                                    | G O UNISAL -                                                                                                    | CAMPUS MARIA AUXILIADORA (AMERICANA) / 1º Sen                                                                                                    | n - 2013 / Di         | IREITO - D | IREITO                                                |                                                             | <u>Conte</u>                                      |
| Aluno<br>Online<br>órios<br>taria                                                                                                    | Histórico                                                                                                    | CAMPUS MARIA AUXILIADORA (AMERICANA) / 1º Sen                                                                                                    | n - 2013 / D)         | IREITO - E | DIREITO                                               |                                                             | Conte                                             |
| Aluno<br>Online<br>Śrios<br>taria<br>nas faltantes<br>or etapa                                                                                                    | Histórico<br>Período Letivo: 07                                                                                                    | CAMPUS MARIA AUXILIADORA (AMERICANA) / 1º Sen<br>G101                                                                                                    | n - 2013 / DI         | IREITO - I | DIREITO                                               |                                                             | Conte                                             |
| Aluno<br>Online<br>órios<br>taria<br>nas faltantes<br>or etapa<br>o                                                                                                    | E O UNISAL -<br>Histórico<br>Período Letivo: 07<br>Período Letivo: 07                                                                                                    | CAMPUS MARIA AUXILIADORA (AMERICANA) / 1º Sen<br>G101<br>G102                                                                                                    | n - 2013 / D          | IREITO - E | DIREITO                                               |                                                             | Conte                                             |
| Aluno<br>Online<br>taria<br>nas faltantes<br>or etapa<br>o<br>documentos                                                                                                    | E O UNISAL -<br>Histórico<br>Período Letivo: 07<br>Período Letivo: 07<br>Período Letivo: 07                                                                                                    | CAMPUS MARIA AUXILIADORA (AMERICANA) / 1º Sen<br>G101<br>G102<br>G111                                                                                                    | n - 2013 / D)         | IREITO - D | DIREITO                                               |                                                             | Conte                                             |
| Aluno<br>Online<br>forios<br>taria<br>nas faltantes<br>or etapa<br>o<br>documentos<br>cula On-line                                                                                                    | E OUNISAL -<br>Histórico<br>Período Letivo: 07<br>Período Letivo: 07<br>Período Letivo: 07<br>Período Letivo: 07                                                                                                    | CAMPUS MARIA AUXILIADORA (AMERICANA) / 1° Sen<br>G101<br>G102<br>G111<br>G112                                                                                                    | n - 2013 / D)         | IREITO - C | DIREITO                                               |                                                             | Conte                                             |
| Aluno<br>Online<br>forios<br>taria<br>nas faltantes<br>or etapa<br>o documentos<br>cula On-line<br>or etapa                                                                                                    | E OUNISAL -<br>Histórico<br>Período Letivo: 07<br>Período Letivo: 07<br>Período Letivo: 07<br>Período Letivo: 07<br>Período Letivo: 07                                                                                                    | CAMPUS MARIA AUXILIADORA (AMERICANA) / 1° Sen<br>G101<br>G102<br>G111<br>G112<br>G121                                                                                                    | n - 2013 / D)         | IREITO - C | DIREITO                                               |                                                             | Conte                                             |
| Aluno<br>Online<br>taria<br>nas faltantes<br>or etapa<br>o cula On-line<br>or etapa<br>de Horários<br>te                                                                                                    | E OUNISAL -<br>Histórico<br>Período Letivo: 07/<br>Período Letivo: 07/<br>Período Letivo: 07/<br>Período Letivo: 07/<br>Período Letivo: 07/<br>Período Letivo: 07/<br>Período Letivo: 07/                                                                    | CAMPUS MARIA AUXILIADORA (AMERICANA) / 1° Sen<br>G101<br>G102<br>G111<br>G112<br>G121<br>G122                                                                                                    | n - 2013 / D)         | IREITO - C | DIREITO                                               |                                                             | Conte                                             |
| Aluno<br>Online<br>Śrios<br>taria<br>nas faltantes<br>or etapa<br>o documentos<br>cula On-line<br>or etapa<br>de Horários<br>de<br>mentar                                                                                                    | E OUNISAL -<br>Histórico<br>Período Letivo: 07<br>Período Letivo: 07<br>Período Letivo: 07<br>Período Letivo: 07<br>Período Letivo: 07<br>Período Letivo: 07<br>Cód. Disc.                                                                                   | CAMPUS MARIA AUXILIADORA (AMERICANA) / 1° Sen<br>G101<br>G102<br>G111<br>G112<br>G121<br>G122<br>Disciplina                                                                                                    | n - 2013 / D)<br>Nota | Faltas     | OIREITO                                               | Carga Horán                                                 | <u>Conte</u>                                      |
| Aluno<br>Online<br>Srios<br>taria<br>nas faltantes<br>or etapa<br>o documentos<br>cula On-line<br>or etapa<br>de Horários<br>de mentar<br>urricular                                                                                                    | E UNISAL -<br>Histórico<br>Período Letivo: 07<br>Período Letivo: 07<br>Período Letivo: 07<br>Período Letivo: 07<br>Período Letivo: 07<br>Período Letivo: 07<br>Cód. Disc.<br>07 DIR.06.0531                                                                  | CAMPUS MARIA AUXILIADORA (AMERICANA) / 1° Sen<br>G101<br>G102<br>G111<br>G112<br>G121<br>G122<br>Disciplina<br>Direito Administrativo II                                                                                                    | n - 2013 / D)<br>Nota | Faltas     | DIRETTO<br>Créditos<br>4                              | Carga Horár<br>80                                           | <u>Conte</u>                                      |
| Aluno<br>Online<br>Srios<br>taria<br>nas faltantes<br>or etapa<br>o documentos<br>cula On-line<br>or etapa<br>de Horários<br>de mentar<br>urricular<br>raria                                                                                                    | E UNISAL -<br>Histórico<br>Período Letivo: 07/<br>Período Letivo: 07/<br>Período Letivo: 07/<br>Período Letivo: 07/<br>Período Letivo: 07/<br>Período Letivo: 07/<br>Cód. Disc.<br>07 DIR.06.0531<br>07 DIR.06.0541                                          | CAMPUS MARIA AUXILIADORA (AMERICANA) / 1° Sen<br>G101<br>G102<br>G111<br>G112<br>G121<br>G122<br>Disciplina<br>Direito Administrativo II<br>Direito do Consumidor                                                                                                    | n - 2013 / D)<br>Nota | Faltas     | DIRETTO<br>Créditos<br>4<br>2                         | Carga Horár<br>80<br>40                                     | conte<br>Conte                                    |
| Aluno<br>Online<br>Srios<br>taria<br>nas faltantes<br>or etapa<br>do Cumentos<br>cula On-line<br>or etapa<br>de Horários<br>se<br>mentar<br>urricular<br>raria<br>o belato                                                                                                    | Cód. Disc.<br>OrDIR.06.0545                                                                                                    | CAMPUS MARIA AUXILIADORA (AMERICANA) / 1º Sen<br>G101<br>G102<br>G111<br>G112<br>G121<br>G122<br>Disciplina<br>Direito Administrativo II<br>Direito do Consumidor<br>Direito Penal VI (Leis Penais Especiais)                                                                                                    | n - 2013 / D)<br>Nota | Faltas     | Créditos<br>4<br>2<br>4                               | Carga Horár<br>80<br>40<br>80                               | ria Statu<br>Ativ<br>Ativ<br>Ativ                 |
| Aluno<br>Online<br>Srios<br>taria<br>nas faltantes<br>or etapa<br>do Cumentos<br>cula On-line<br>or etapa<br>de Horários<br>se<br>mentar<br>urricular<br>raria<br>e boleto<br>financeira                                                                                                    | E OUNISAL -<br>Histórico<br>Período Letivo: 07<br>Período Letivo: 07<br>Período Letivo: 07<br>Período Letivo: 07<br>Período Letivo: 07<br>Período Letivo: 07<br>Cód. Disc.<br>07 DIR.06.0531<br>07 DIR.06.0541<br>07 DIR.06.0550                             | CAMPUS MARIA AUXILIADORA (AMERICANA) / 1º Sen<br>G101<br>G102<br>G111<br>G112<br>G121<br>G122<br>Disciplina<br>Direito Administrativo II<br>Direito do Consumidor<br>Direito Penal VI (Leis Penais Especiais)<br>Direito Processual Penal I                                                                                                    | n - 2013 / D)<br>Nota | Faltas     | Créditos<br>4<br>2<br>4<br>4                          | Carga Horár<br>80<br>40<br>80<br>80<br>80                   | ria Statu<br>Ativ<br>Ativ<br>Ativ<br>Ativ         |
| Aluno<br>Online<br>Srios<br>taria<br>nas faltantes<br>or etapa<br>de Horários<br>de Horários | E OUNISAL -<br>Histórico<br>Período Letivo: 07<br>Período Letivo: 07<br>Período Letivo: 07<br>Período Letivo: 07<br>Período Letivo: 07<br>Período Letivo: 07<br>Cód. Disc.<br>07 DIR.06.0531<br>07 DIR.06.0541<br>07 DIR.06.0550<br>07 DIR.06.2206           | CAMPUS MARIA AUXILIADORA (AMERICANA) / 1º Sen<br>G101<br>G102<br>G111<br>G112<br>G121<br>G122<br>Disciplina<br>Direito Administrativo II<br>Direito do Consumidor<br>Direito Penal VI (Leis Penais Especiais)<br>Direito Processual Penal I<br>Responsabilidade Civil                                                                                                    | n - 2013 / D)         | Faltas     | Créditos<br>4<br>2<br>4<br>4<br>4<br>4<br>4           | Carga Horár<br>80<br>40<br>80<br>80<br>80<br>80<br>80       | ria Statu<br>Ativ<br>Ativ<br>Ativ<br>Ativ<br>Ativ |
| Aluno<br>Online<br>Srios<br>taria<br>nas faltantes<br>or etapa<br>o documentos<br>cula On-line<br>or etapa<br>de Horários<br>de Horários<br>de mentar<br>urricular<br>raria<br>e boleto<br>financeira<br>mização                                                                                                    | VISAL -<br>Histórico<br>Período Letivo: 07<br>Período Letivo: 07<br>Período Letivo: 07<br>Período Letivo: 07<br>Período Letivo: 07<br>Cód. Disc.<br>07 DIR.06.0331<br>07 DIR.06.0341<br>07 DIR.06.0350<br>07 DIR.06.2206<br>07 DIR.06.2206<br>07 DIR.06.2419 | CAMPUS MARIA AUXILIADORA (AMERICANA) / 1º Sen<br>G101<br>G102<br>G111<br>G112<br>G121<br>Disciplina<br>Direito Administrativo II<br>Direito Administrativo II<br>Direito Penal VI (Leis Penais Especiais)<br>Direito Penal VI (Leis Penais Especiais)<br>Direito Penal VI (Leis Penais Especiais)<br>Direito Penal VI (Leis Penais Especiais)<br>Direito Penal VI (Leis Penais Especiais) | n - 2013 / D)<br>Nota | Faltas     | Créditos<br>4<br>2<br>4<br>4<br>4<br>4<br>4<br>4<br>2 | Carga Horár<br>80<br>40<br>80<br>80<br>80<br>80<br>80<br>80 | ria Statu<br>Ath<br>Ath<br>Ath<br>Ath             |

Verifique se os status de suas matérias (histórico) e também de suas disciplinas faltantes estão corretos.

Em caso de divergência entre em contato com a Secretaria do UNISAL antes de continuar o processo de rematrícula *on-line*.

Estando corretas as informações visualizadas no histórico e disciplinas faltantes, prossiga continuando com os passos abaixo:

4. Escolha "Rematrícula on-line":

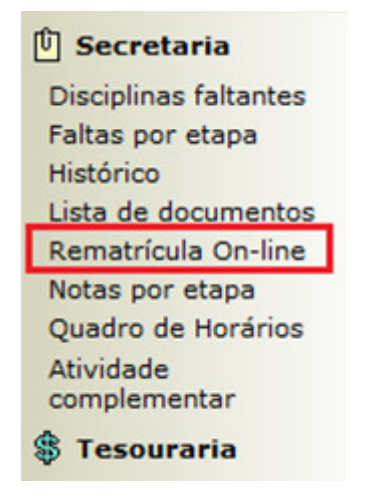

Caso exista(m) débito(s) financeiro(s) você deverá procurar a Tesouraria para regularizá-los, pois não será possível prosseguir com sua rematrícula *on-line*.

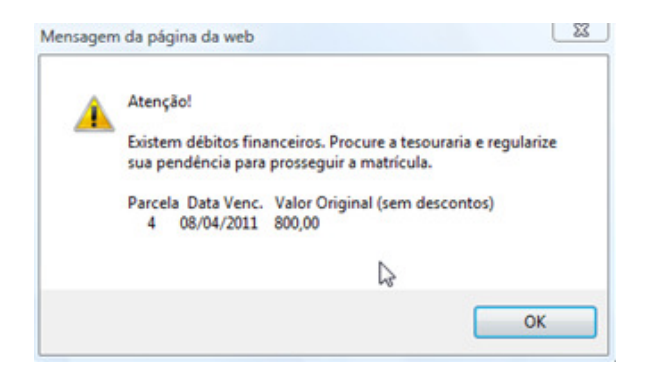

5. Você visualizará as disciplinas do próximo período letivo. Clique em **"continuar o processo"**:

| falcantes                              | Rematricula On | line                      | Continuar o proce | esso Cancel    | ar o processo         | (    |         |                 |             |  |
|----------------------------------------|----------------|---------------------------|-------------------|----------------|-----------------------|------|---------|-----------------|-------------|--|
| cumentos                               | Código         | Disciplina                |                   |                | Créditos              | C.H. | Período | Turma   Discipl | lina        |  |
| tapa                                   | 07D18.07.0064  | Direito Empresarial I     |                   |                | 4                     | 80   | 7       | DIR07A   071    | DIR.07.0064 |  |
| forários                               | 07DIR.07.053   | Direito de Familia        |                   |                | 2                     | 40   | 7       | DIR07A   070    | DIR.07.0539 |  |
|                                        |                | Arividades Complementares | VII               |                | 1                     | 20   | 7       | D1R07A   071    | DIR.07.3452 |  |
| tar<br>cular<br>leto<br>inceira<br>ção | 07D1R.07.3455  |                           |                   | QUAD           | DRO DE HORÁR          | uos  | 1       |                 |             |  |
| tar<br>cular<br>leto<br>inceira<br>ção | 07D1R.07.3423  | Segunda                   | Terça             | QUAD<br>Quarta | DRO DE HORÁR<br>Quint | aios | Sexta   | Sábado          | Domingo     |  |

6. Escolha "Visualizar contrato". Você deverá lê-lo e no <u>final</u> dele, clicar sobre "Li e aceito o contrato":

|                                                                                                    | Com                                                                                                    | provante de Matrícula                                                                                                    |
|----------------------------------------------------------------------------------------------------|----------------------------------------------------------------------------------------------------|----------------------------------------------------------------------------------------------------|
| << V                                                                                                    | oltar Contir                                                                                                    | uar o processo >> Cancelar o processo                                                                                                    |
|                                                                                                    | Vis                                                                                                    | Visualizar comprovante                                                                                                    |
| _                                                                                                    |                                                                                                    |                                                                                                    |
|                                                                                                    |                                                                                                    | UNISAL - CAMPUS DOM BOSCO<br>(AMERICANA)<br>60.463.072/0007-92                                                                                                    |
|                                                                                                    |                                                                                                    | Americana - SD                                                                                                    |
|                                                                                                    | Fone: 1                                                                                                    | 9-3471-9700 Fax: 19-3471-9735                                                                                                    |
|                                                                                                    |                                                                                                    |                                                                                                    |
| ***[                                                                                                    | OCUMENTO VÁ<br>CONTRATO DE PR                                                                                                    | LIDO APENAS PARA VISUALIZAÇÃO ***<br>ESTAÇÃO DE SERVIÇOS EDUCACIONAIS                                                                                                    |
| Aluno: DO                                                                                                    |                                                                                                    | CPF: 3                                                                                                    |
| Curso:                                                                                                    |                                                                                                    | Período Letivo: 07G112                                                                                                    |
| Endereço: RUA                                                                                                    |                                                                                                    | Bairro: J.                                                                                                    |
| Cidade: PIRAC                                                                                                    |                                                                                                    | Estado: SF                                                                                                    |
| Pelo presente instrumento particular<br>mantenedor do UNISAL - Centro Un<br>CONTRATADO, neste ato represen<br>(060007465), ou seu representante<br>justo e contratado o seguinte:<br>BASE LEGAL E ANEXOS<br>CLÁUSULA 1ª - O PRESENTE CONTRA<br>INCISO VI, LETRA "C" E 195, PARÁGI<br>11 DE SETEMBRO DE 1990, SENDO<br>FINANCEIRA VIGENTE, COM A APLICA | de CONTRATO DE PR<br>iversitário Salesiano o<br>tado por seu Direto<br>legal, qualificado no<br>TO É CECEBRADO SOB<br>RAFO 7), DO CÓDIGO<br>CERTO QUE OS VAI<br>ÇÃO DOS CRITÉRIOS | LESTAÇÃO DE SERVIÇOS EDUCACIONAIS, de um lado LICEU CORAÇÃO DE JESUS,<br>de São Paulo e da ETEC - Escola Técnica de Campinas, doravante denominado<br>r Tesoureiro, e de outro lado, o(a) ALUNO(A) DC<br>requerimento de matrícula, doravante denominado CONTRATANTE, tem entre si<br>A ÉGIDE DA CONSTITUIÇÃO FEDERAL (ARTIGOS 206, INCISOS II E III, 209, 150,<br>CIVIL BRASILEIRO, DA LEI 9.870 DE 23 DE NOVEMBRO DE 1999 E DA LEI 8.078 DE<br>ORES AVANÇADOS NESTE INSTRUMENTO SÃO OS RESULTANTES DA CIRCULAR<br>NELA CONSTANTES. |
|                                                                                                    |                                                                                                    | ()                                                                                                    |
| os monoranos acrocuancios arbitrados do parcinio da p<br>E, por estarem justos e contratados, assinam o pres<br>produzam todos os efeitos legais, Neste ato, fica dispu-<br>idêntica e assinada pelos mesmos, com as firmas re<br>Americana, e arquivado e afixado no Departamento d                                                                   | ante vencedora.<br>ente instrumento em duas vias<br>insada a assinatura do represer<br>conhecidas, encontra-se regist<br>e Tesouraria para conheciment                            | de igual teor e forma, o CONTRATANTE e/ou o CO-CONTRATANTE, na presença das testemunhas abaixo, para que se<br>tante legal do CENTRO UNISAL, bem como das testemunhas instrumentárias identificadas, eis que este contrato, em via<br>rado e arquivado pelo Oficial de Registro de Indíveis, Titulos e Documentos e Civil de Pessoa Jurídica da Comarca de<br>o de toda comunidade acadêmica e a disposição do contratante.                                                                                                    |
|                                                                                                    |                                                                                                    | Americana, 6 de Novembro de 2011                                                                                                    |
|                                                                                                    |                                                                                                    | NOME DO ALUNO(A)                                                                                                    |
| CAMPUS DON                                                                                                    | A BOSCO                                                                                                    | ALUNO(A) CONTRATANTE OU RESPONSÁVEL                                                                                                    |
|                                                                                                    |                                                                                                    |                                                                                                    |
| CONTRATANTE (Caso não seja o próprio aluno)                                                                                                    |                                                                                                    |                                                                                                    |
| NOME:RG:                                                                                                    | CPF:                                                                                                    | _                                                                                                    |
| ENDEREÇO:                                                                                                    |                                                                                                    |                                                                                                    |
| TESTEMUNHAS                                                                                                    |                                                                                                    |                                                                                                    |
| NOME:RG                                                                                                    | CPF:                                                                                                    |                                                                                                    |
| NOME: RG                                                                                                    | CPF:                                                                                                    | _                                                                                                    |
|                                                                                                    |                                                                                                    |                                                                                                    |
|                                                                                                    | L                                                                                                    | i e aceito o contrato                                                                                                    |

7. Neste passo, será exibida a mensagem abaixo. Clique em "**OK**":

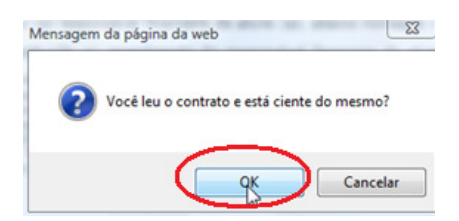

8. Em seguida, será exibida a mensagem abaixo. Clique novamente em "OK":

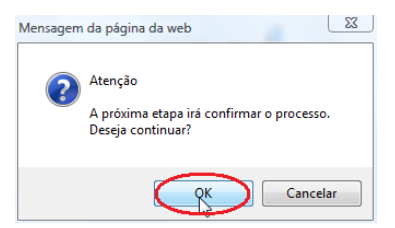

**Parabéns!** Seguindo os passos acima sua rematrícula *on-line* terá sido concluída com sucesso e aparecerá uma página semelhante à figura:

| S Alamo<br>Ondine                                                                                                    | Contento Sar                                                                                                    |
|----------------------------------------------------------------------------------------------------|----------------------------------------------------------------------------------------------------|
| <ul> <li>Relatórios</li> <li>Secretaria</li> <li>Disciplinas filantes<br/>Faltas por etapa<br/>Histórico<br/>Lista de documentos<br/>Rematrícula On-line<br/>Notas por etapa<br/>Quadro de Horários<br/>Atividade<br/>complementar<br/>Matriz curricular</li> <li>Tesouraria</li> <li>Tesouraria</li> <li>Tesouraria</li> <li>Tesouraria</li> <li>Tesouraria</li> <li>Castomização</li> <li>Americana<br/>Campinas (São José)<br/>Careño Universitário<br/>Lorena</li> <li>Inscrição NEO<br/>Avaliação Institucional<br/>Modele</li> <li>Base Proquest</li> </ul> | Image: Instant - comprise MARIAA AUXILLADODA (AMERICANA) / 1º Sem - 2013 / 0 BRETTO - 0 BRETTO         Image: Instant - comprise MARIAA AUXILLADODA (AMERICANA) / 1º Sem - 2013 / 0 BRETTO - 0 BRETTO         Image: Instant - comprise Maria a Mixil LADODA (AMERICANA) / 1º Sem - 2013 / 0 BRETTO - 0 BRETTO         Image: Instant - comprise Maria a Mixil LADODA (AMERICANA) / 1º Sem - 2013 / 0 BRETTO - 0 BRETTO         Image: Instant - comprise Maria a Mixil LADODA (AMERICANA) / 1º Sem - 2013 / 0 BRETTO - 0 BRETTO         Image: Instant - comprise Maria a Mixil LADODA (AMERICANA) / 1º Sem - 2013 / 0 BRETTO - 0 BRETTO         Image: Instant - comprise Maria a Mixil LADODA (AMERICANA) / 1º Sem - 2013 / 0 BRETTO - 0 BRETTO         Image: Instant - comprise Maria a Mixil LADODA (Image: Instant - comprise Maria a Mixil LADODA (Image: Instant - comprise Maria a Mixil LADODA (Image: Instant - comprise Maria a Mixil LADODA (Image: Instant - comprise Maria a Mixil LADODA (Image: Instant - comprise Maria a Mixil LADODA (Image: Instant - comprise Maria a Mixil LADODA (Image: Instant - comprise Maria a Mixil LADODA (Image: Image: Imag |
|                                                                                                    |                                                                                                    |

O vencimento da 1<sup>a</sup> parcela da semestralidade será no dia 07/01/2013 e deverá ser pago na rede bancária. Para aqueles que possuem alteração de data de vencimento a mesma será mantida.

## <u>Como imprimir segunda via de boleto através do Portal</u> <u>(Customização):</u>

1. Clique em Customização LORENA

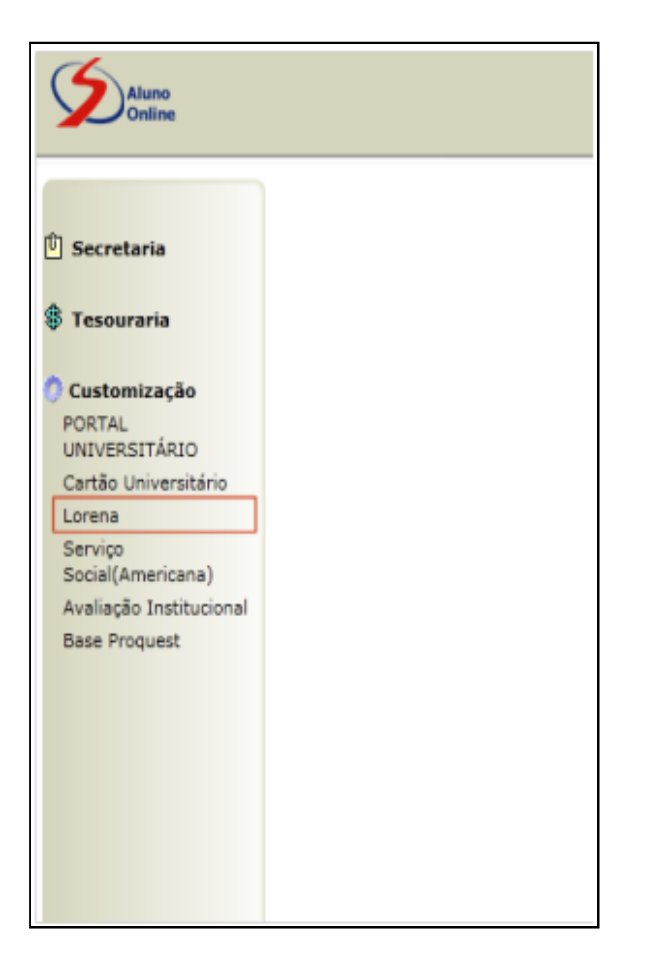

|                                 | :. Área do aluno - Lorena.: |
|---------------------------------|-----------------------------|
| Serviços On-line para alunos de | Lorena                      |
| → 2º Via boleto                 |                             |
| Aluno 5 Estrelas                |                             |

|           | CNERO ENVERSEINO SULVANO DE SÃO PRESO<br>:. Área do aluno - Lorena.: |            |
|-----------|----------------------------------------------------------------------|------------|
| << voltar |                                                                      |            |
| Emissä    | o de 2ª via de boleto                                                |            |
| Boleto    | Sacado                                                               | Vencimento |
|           |                                                                      | 20/08/2011 |
| Emine     | a balata zafazanta a zamatrianla                                     |            |
| Emissa    | lo doleto referente a rematricula                                    |            |
| Boleto    | Sacado                                                               | Vencimento |
|           | nome do aluno                                                        | 07/01/2013 |